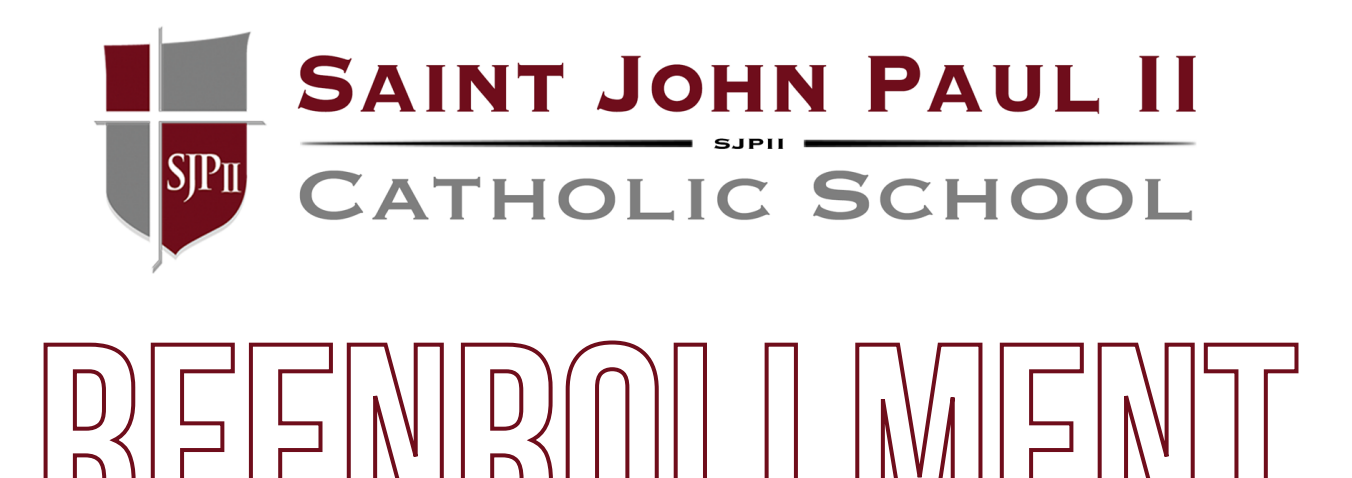

| E School School                                                     | SAINT JO                 | Birt John Phal Deal Stations 2027 0022 | STEP                                                                                           | 1           |
|---------------------------------------------------------------------|--------------------------|----------------------------------------|------------------------------------------------------------------------------------------------|-------------|
| Calendar<br>Classes<br>Resource Documents<br>Web Forms<br>Student ~ |                          | CSCHOOL                                | Log in to the far<br>at:                                                                       | nily portal |
| Family Apply / Enroll Financial Financial                           | orrow<br>ra Nova Testing |                                        | <u>Family Portal</u><br><u>https://logins2.renweb.con</u><br>/logins/ParentsWeb-<br>Login.aspx |             |

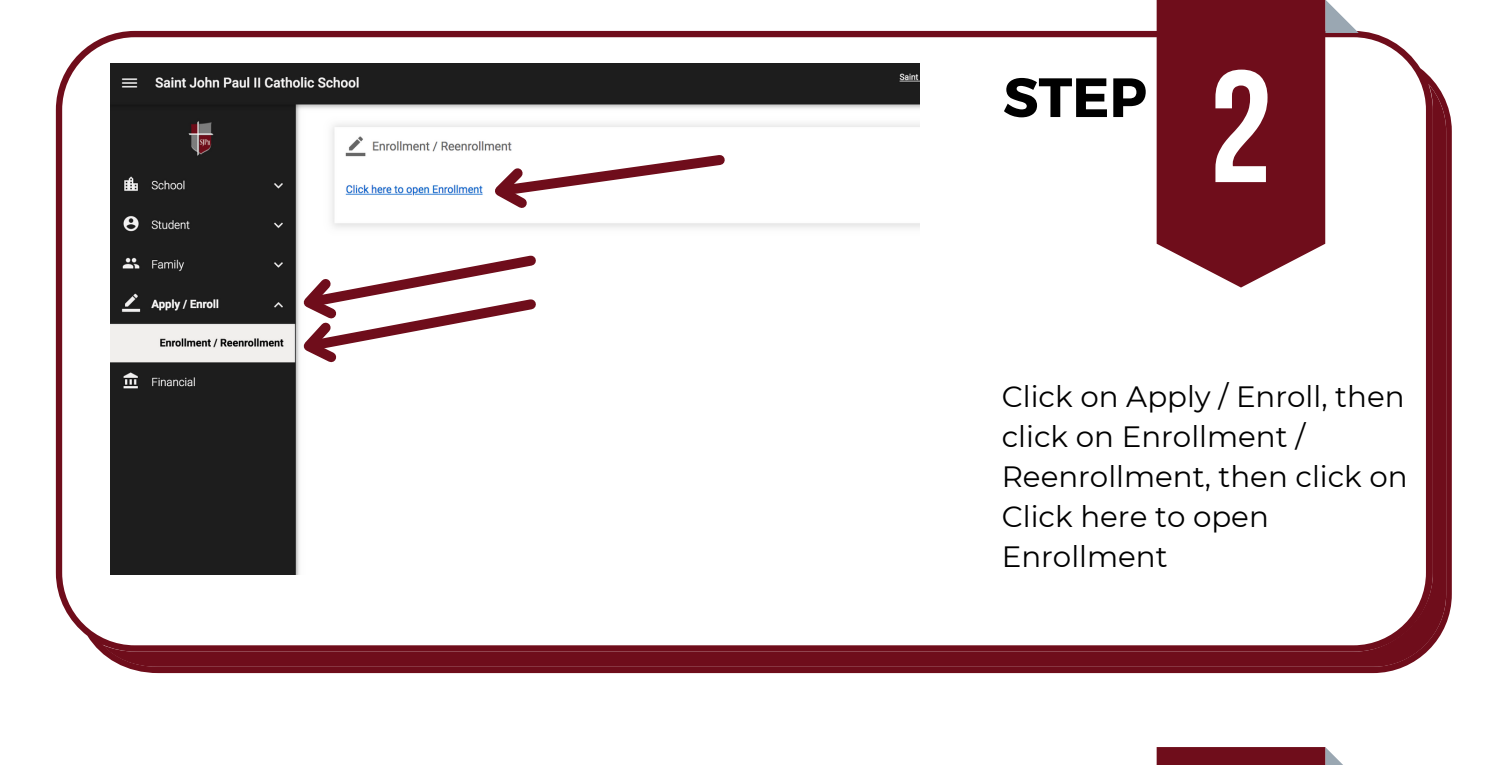

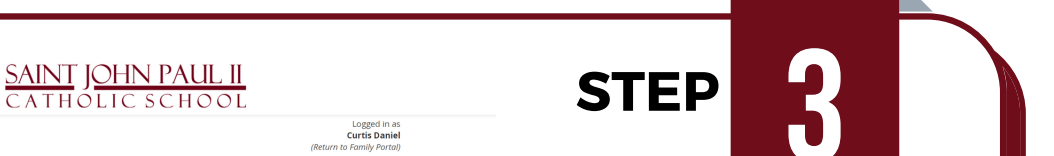

#### Enrollment

SJPII

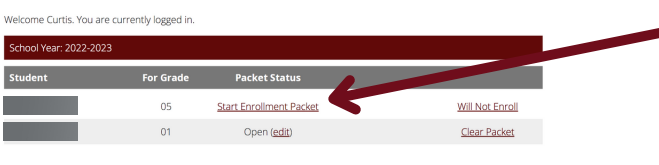

Enrollment Powered by FACTS Student Information System, | Providers of Enrollment Click on Start Enrollment Packet.

ar: 2022-2023 ade: 05

Instructions & Resources

Emergency Contacts and Authorized Pickup

Media Release

FACTS Tuition

Electronic Signature Page

## **Instructions & Resources**

Welcome to St. John Paul II Catholic School's Online Re-Enrollment packet.

## Instructions

Please complete the Online Enrollment forms listed in the left menu, beginning with the Enrollee Information form.

Feedback will be provided throughout the process to help you complete the enrollment packet. A yellow caution sign will appear in the menu next to forms that are missing required information. If a form contains all required information, a green check mark will appear next to the form's menu item.

You can review the entire enrollment packet at any time by selecting the **Enrollment Packet Review** item on the left menu. From here, you will also be able to print a PDF of the enrollment packet in its current state.

After you have completed the enrollment packet, a **Submit Enrollment Packet** form will appear. Please follow the instructions that will be provided to submit the enrollment packet. The enrollment fee will be collected through FACTs when your plan starts for the 2020-2021 school year.

#### Enrollment Checklist

In order to complete the enrollment process, please complete the checklist items listed below, including submission of all supplemental enrollment forms.

- Submit completed Online Enrollment packet and enrollment fee.Submit the following:

# **STEP**

Complete all steps and submit your packet. If you have more than one student, once you submit it the program will return you to step 3.